### WHAT THE mTOKEN SERVES FOR?

mToken is intended to improve security when logging in to the mHB klik application as well as at each transaction approval

### MTOKEN ACTIVATION PROCESS BY HB KLIK APPLICATION

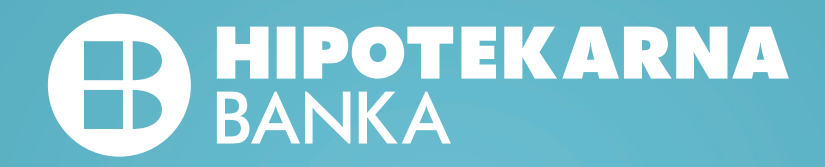

| BANKA                   | KARNA              |
|-------------------------|--------------------|
| Welcome to<br>online ba | ) HB klik<br>nking |
| User name/password      | Token              |
| User name               | $\otimes$          |
| Password                |                    |
| Log in                  |                    |

Log in to HB klik application by current manner of application

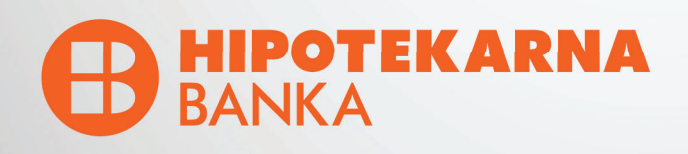

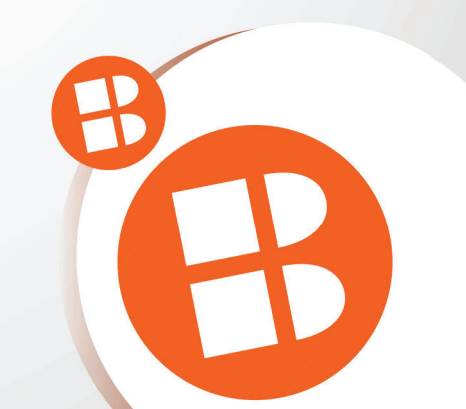

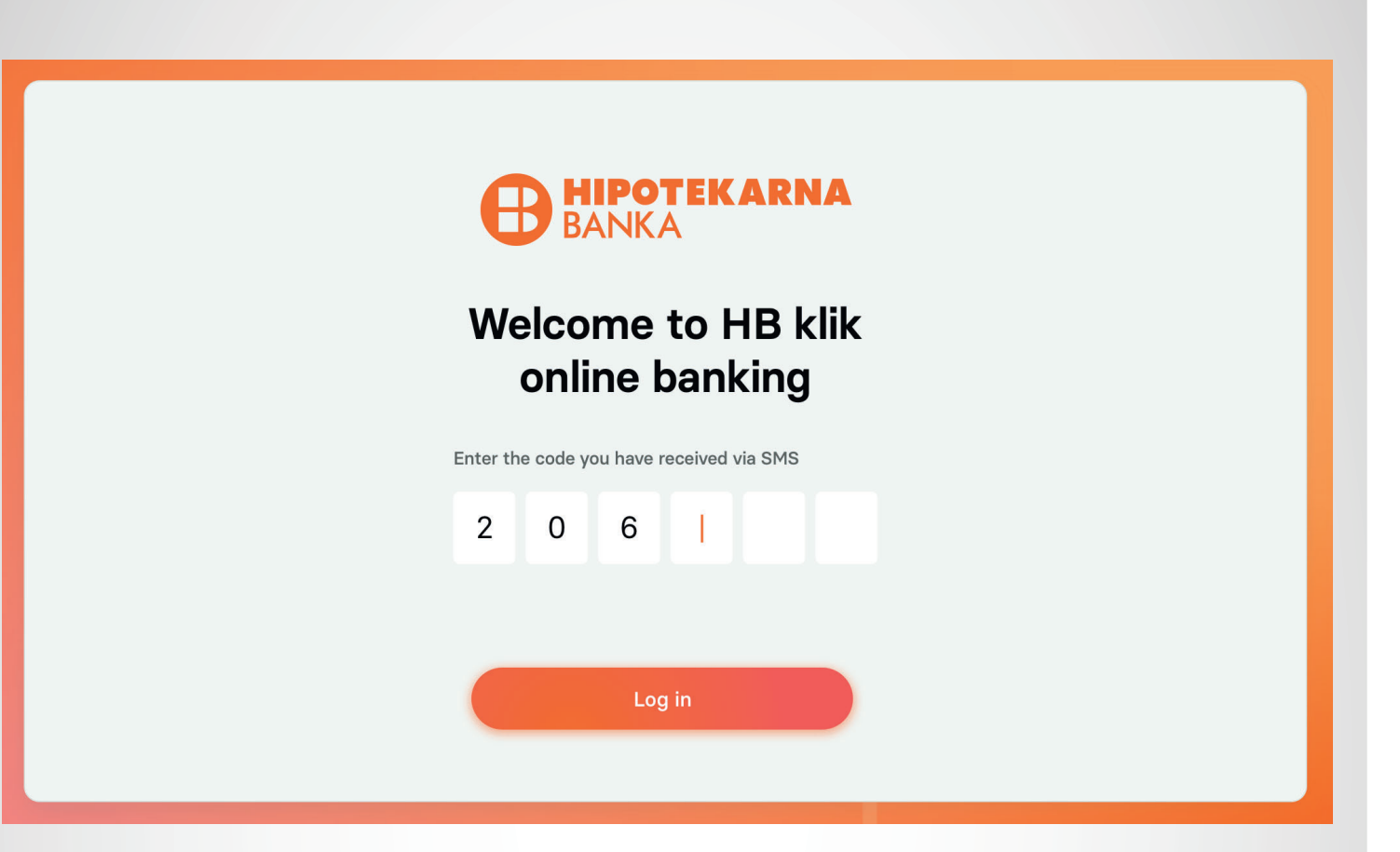

Enter the code you have received via SMS

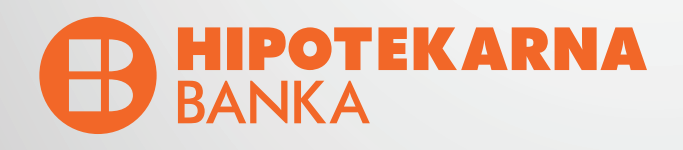

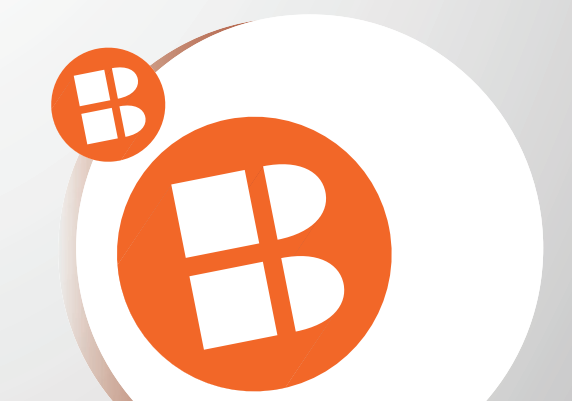

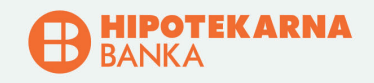

### Activate new method of logging in using mToken

mToken is personalized security element that is a part of the new mHBKlik application intended to improve security when logging into the application as well as when approving each transaction

Token activation instructions  $\rightarrow$ 

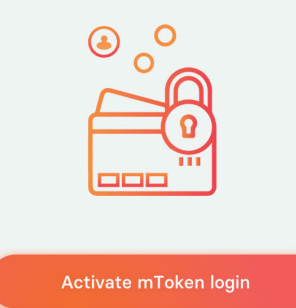

Activate new metod of logging in using mToken

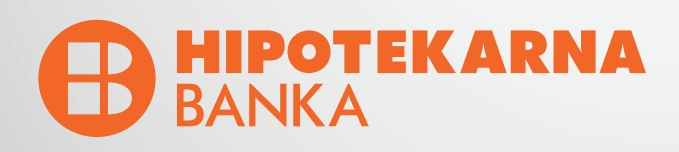

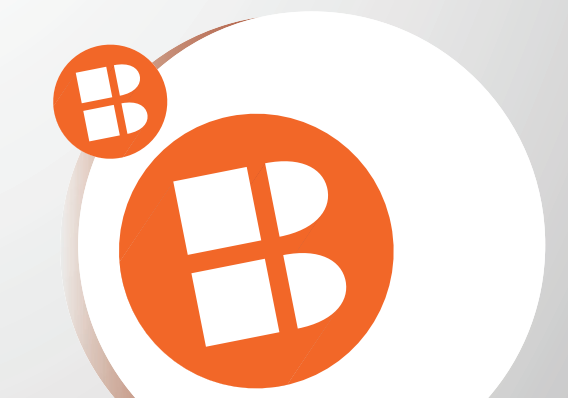

|                                    | B             | <b>HIPOTEKARNA</b><br>BANKA                          |  |  |
|------------------------------------|---------------|------------------------------------------------------|--|--|
|                                    | Ne<br>logging | ew method of<br>g in using mToken                    |  |  |
|                                    | Sca           | an this QR code using mHB klik<br>mobile application |  |  |
|                                    |               |                                                      |  |  |
| or enter this information manually |               |                                                      |  |  |
|                                    | User ID       | fg2ksd7562                                           |  |  |
|                                    | Servis link   | scatest.hb.co.me/link/433:hbtest                     |  |  |
|                                    |               | Back to Log in                                       |  |  |

Scan this QR code using mHB mobile application

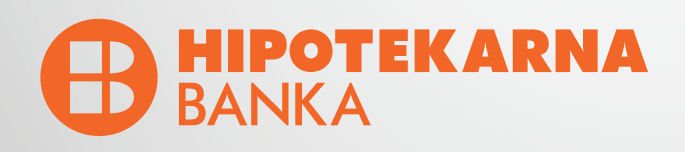

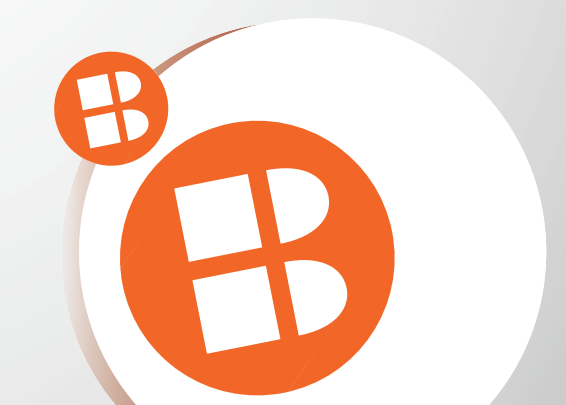

Download the new version of application **mHB click** from the appropriate store (App Store or Google Store) on your mobile phone.

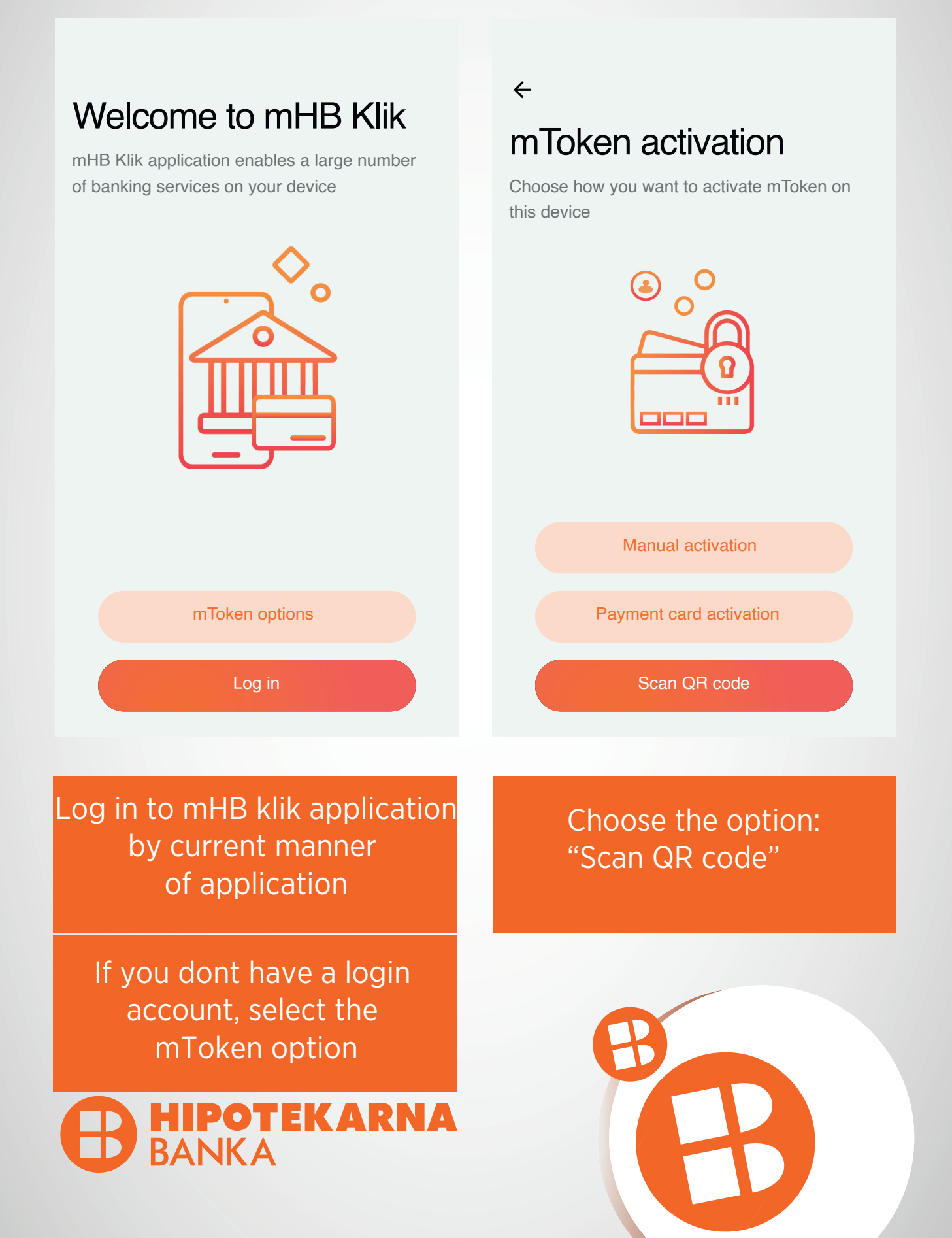

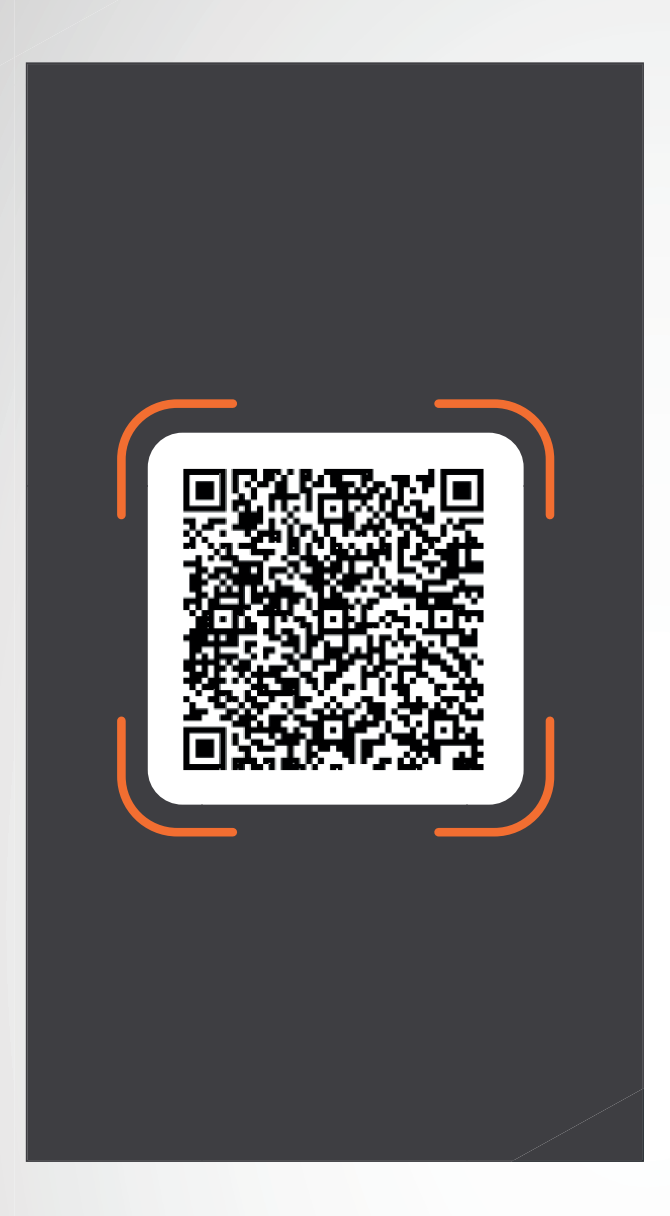

Activation code

Enter the activation code that you received via SMS

Activation code F20VV283FK2

←

Nex

#### Scann QR code

Enter the activation code that you received via SMS

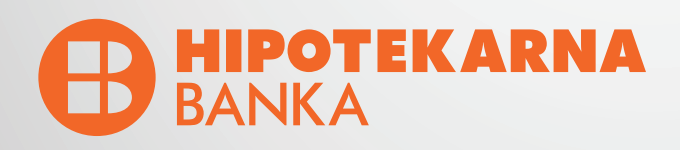

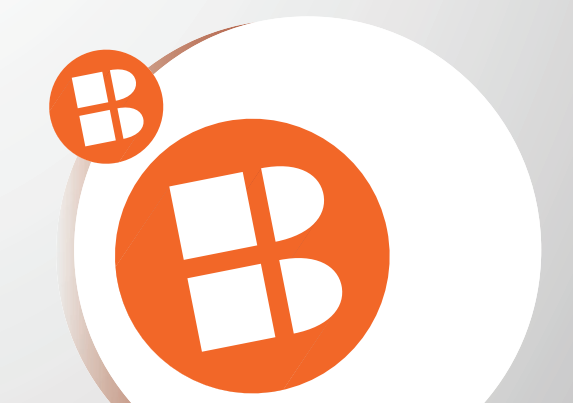

### Activation in progress

Please wait and do not close the application until the mToken activation process is completed

# $\bigcirc$

# ←Set your PIN

Enter your new PIN, which will be used to access mHBKlik application and mToken options

| 8                         | 8 | 8  | I               |                          |
|---------------------------|---|----|-----------------|--------------------------|
|                           |   | Со | nfirm           |                          |
| 1                         |   |    | <b>2</b><br>ABC | 3<br>Def                 |
| <b>4</b><br><sub>GH</sub> |   |    | 5<br>JKL        | 6<br><sup>MNO</sup>      |
| 7<br>PQR                  | 5 |    | <b>8</b><br>TUV | 9<br><sub>wxyz</sub>     |
|                           |   |    | 0               | $\langle \times \rangle$ |

Please wait and do not close the application until mToken activation process is completed

#### Enter your NEW PIN

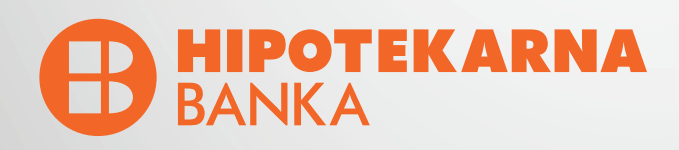

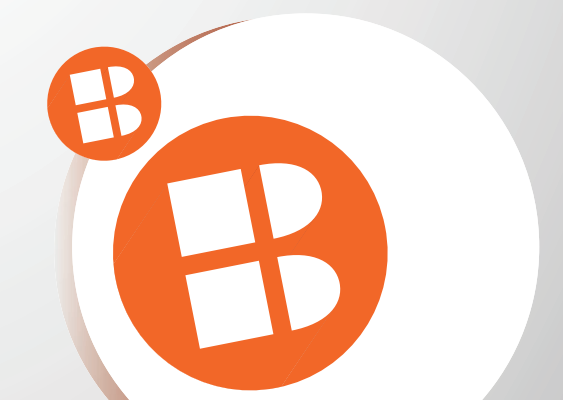

### Confirm PIN

←

Confirm your new PIN, which will be used to access mHBKlik application and mToken options

| 8 8                        | 8               |                          |
|----------------------------|-----------------|--------------------------|
|                            |                 |                          |
|                            | Confirm         |                          |
| 1                          | <b>2</b><br>ABC | 3<br>DEF                 |
| <b>4</b><br><sub>GHI</sub> | 5<br>JKL        | 6                        |
| 7<br>PQRS                  | <b>8</b><br>TUV | 9<br>wxyz                |
|                            | 0               | $\langle \times \rangle$ |

## Have you remembered your PIN?

It is very important that you remember your PIN, you will need it later. If you forget it, you have to come to the bank again.

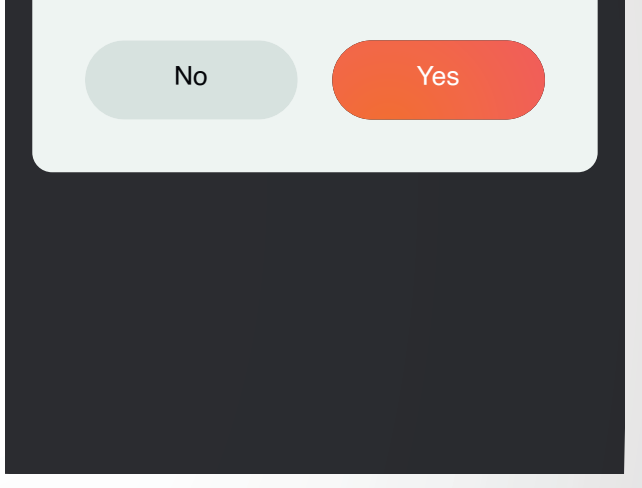

#### Confirm your NEW PIN

It is very important that you remember your PIN, you will need it later. If you forget it, you have to come to the bank again

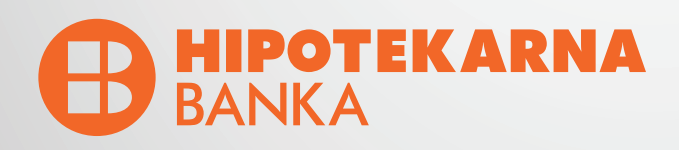

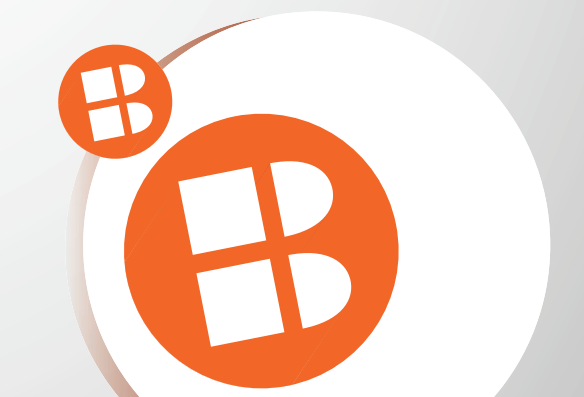

#### ←

### Face ID authentication

Face ID is a quick and easy way to access your account

←

### Touch ID authentication

Touch ID is a quick and easy way to access your account

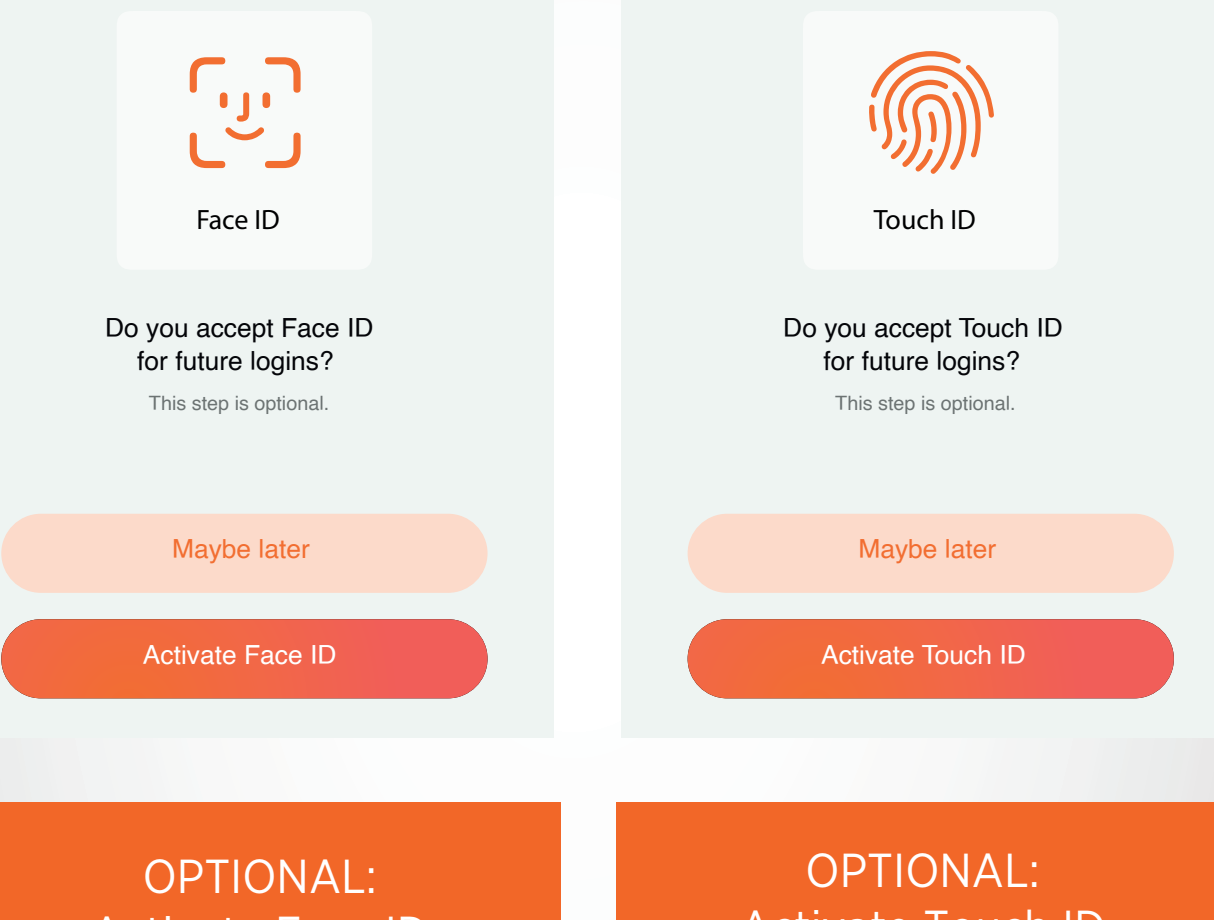

Activate Face ID

Activate Touch ID

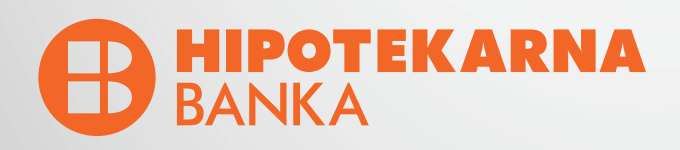

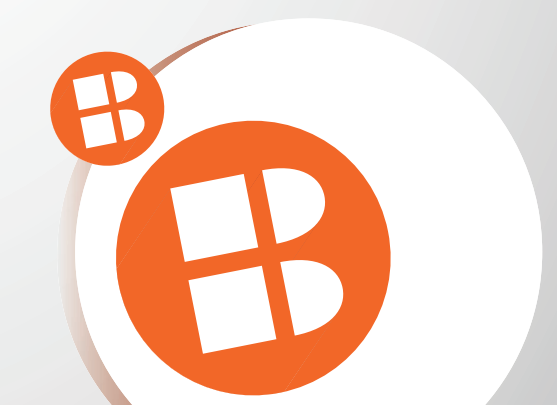

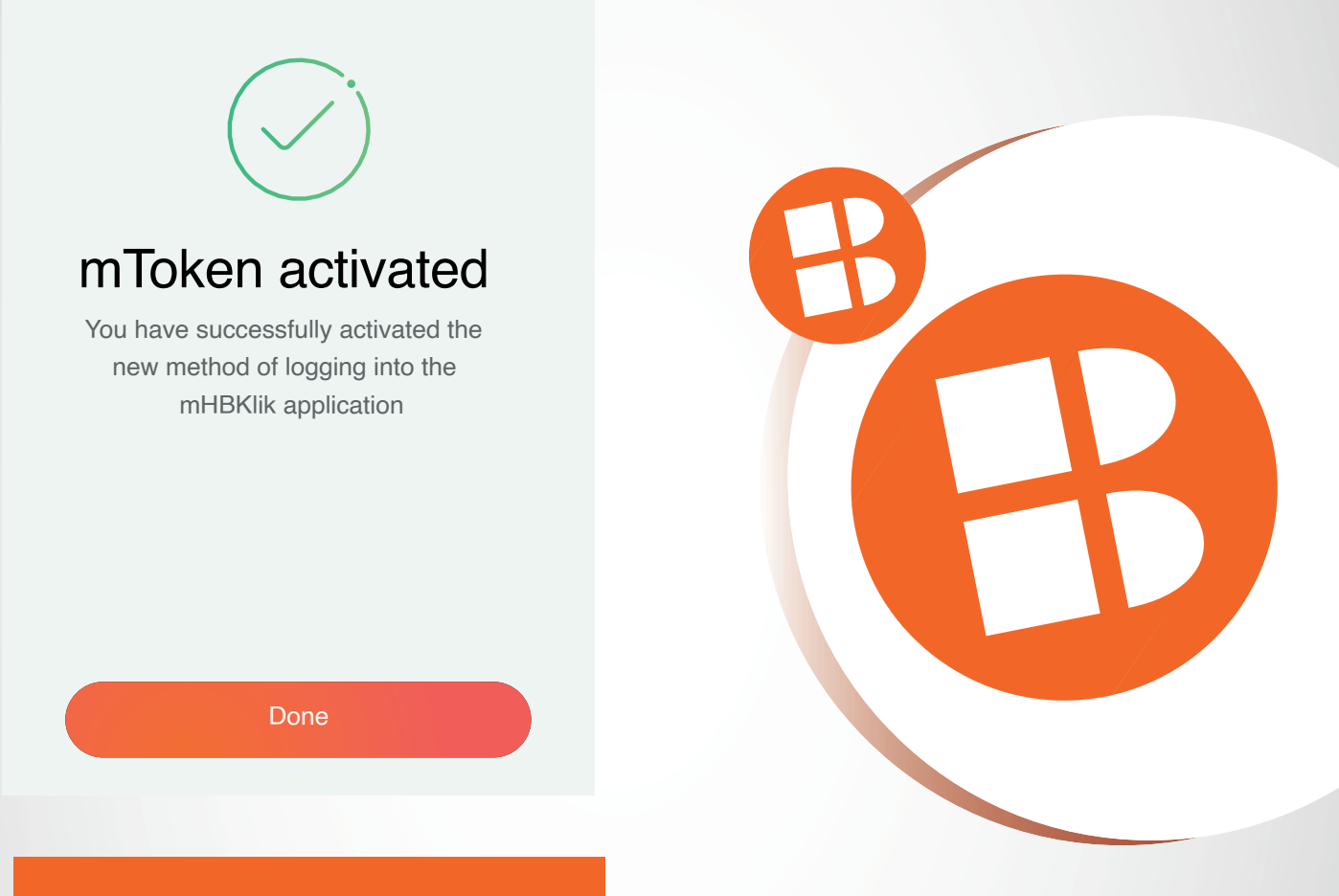

You have successfully the new method of logging into the mHB klik application

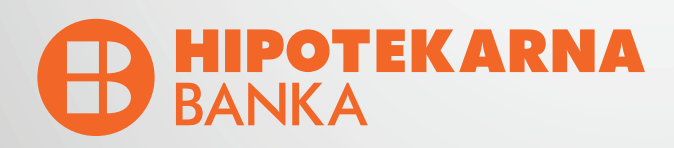

After the successful activation of the mToken, every next time to access the **HB klik** application, you need to generate your one time password through the mHB klik application.

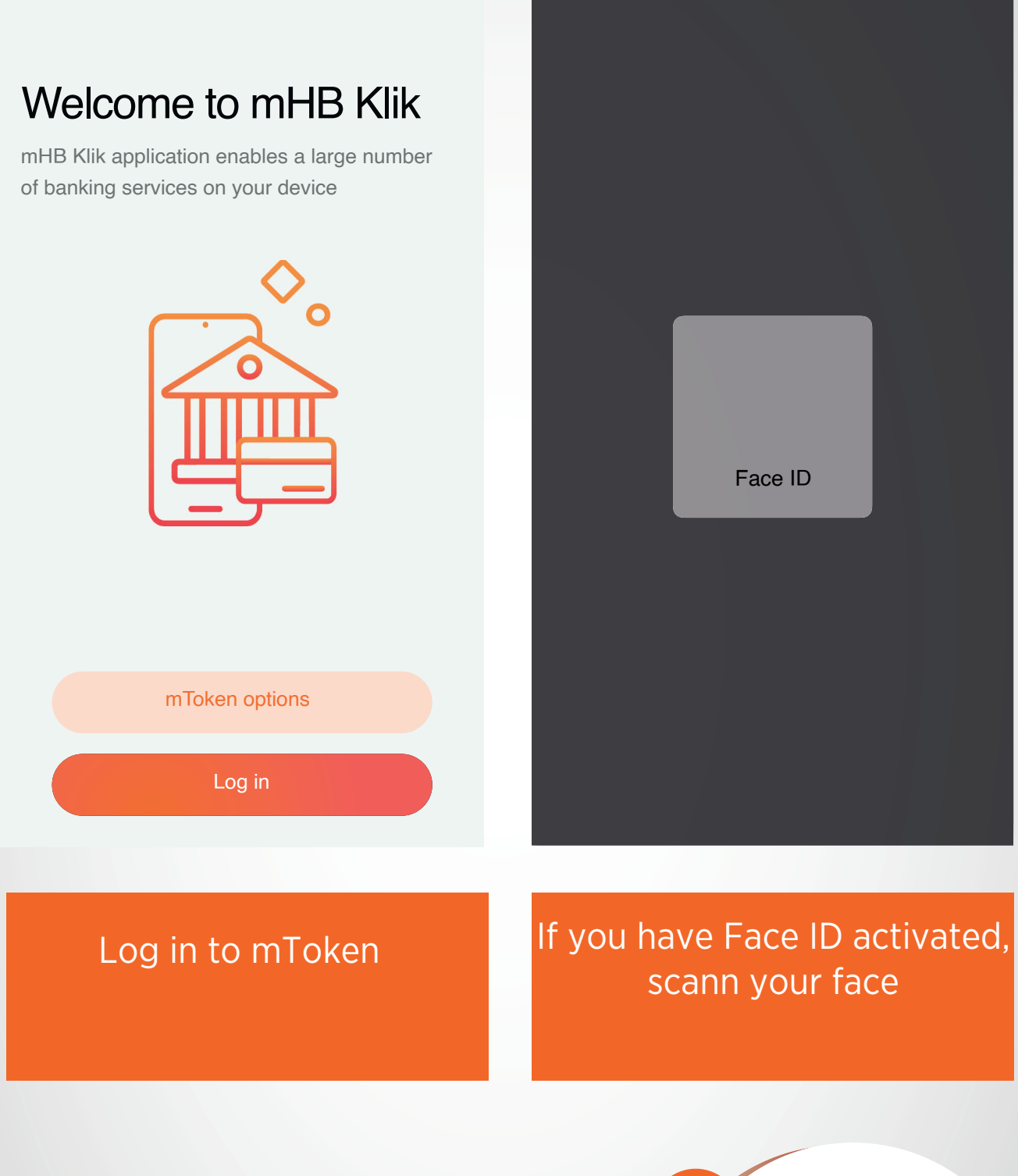

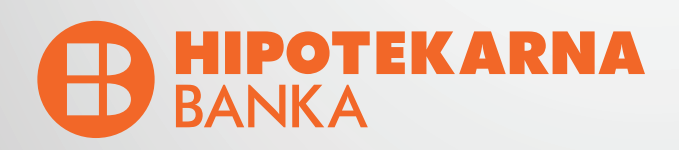

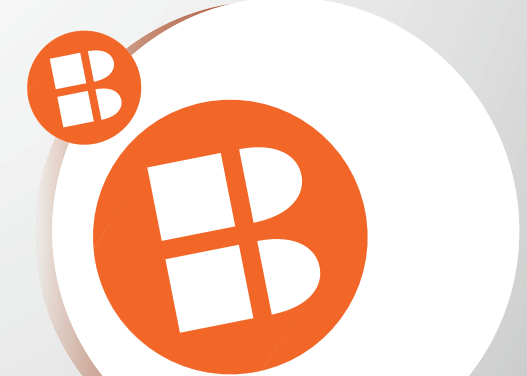

# ←Enter your PIN

Enter your PIN to access the mToken options

| 8                          | 8 | 8  | T               |                          |  |
|----------------------------|---|----|-----------------|--------------------------|--|
|                            |   |    |                 |                          |  |
|                            |   |    |                 |                          |  |
|                            |   | Co | nfirm           |                          |  |
| 1                          |   |    | <b>2</b><br>ABC | <b>3</b><br>DEF          |  |
| <b>4</b><br><sub>GHI</sub> |   |    | 5<br>JKL        | 6<br><sup>MNO</sup>      |  |
| <b>7</b>                   | 3 |    | <b>8</b><br>TUV | 9<br>wxyz                |  |
|                            |   |    | 0               | $\langle \times \rangle$ |  |

### My mToken

←

The options related to your mToken are listed

⊡
PIN Change

☑
Pending authorization requests

ⓐ
One time password

ⓐ
Delete mToken

If you dont have Face ID activated, enter your PIN

Select: "One time password"

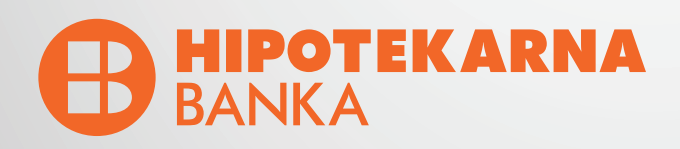

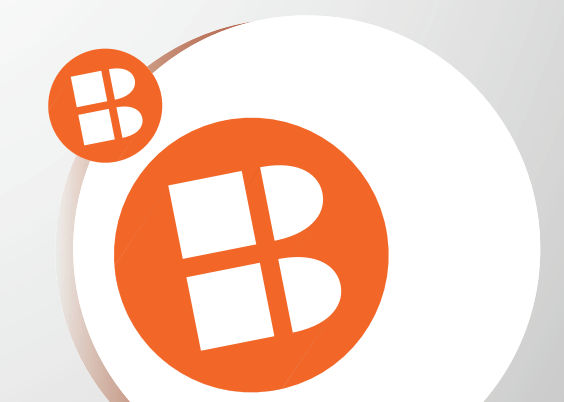

### One time password

←

This is a one-time password that you use to access your account on the HBKlik application

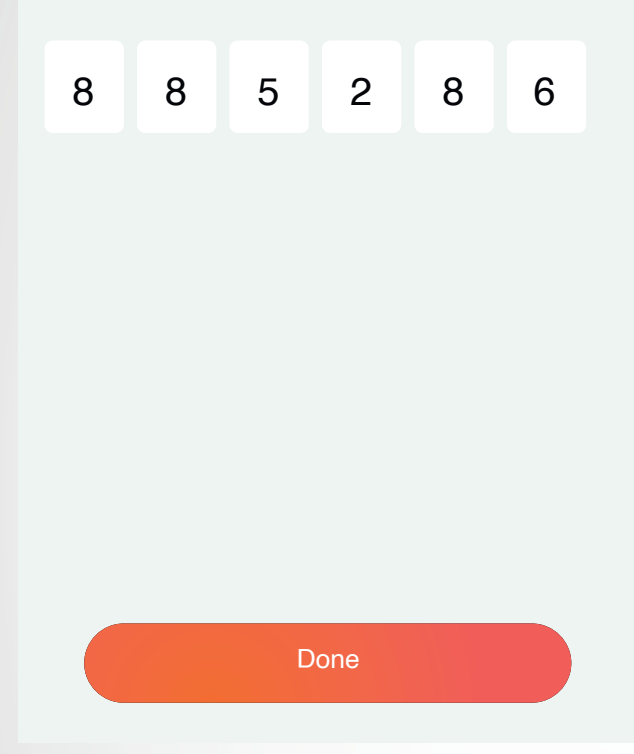

This is a one time password that you use to access your account on the HB klik application

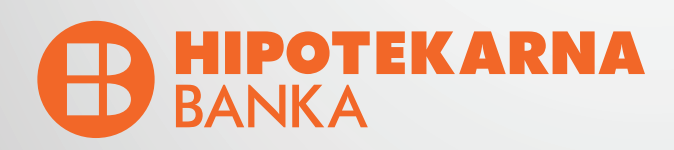

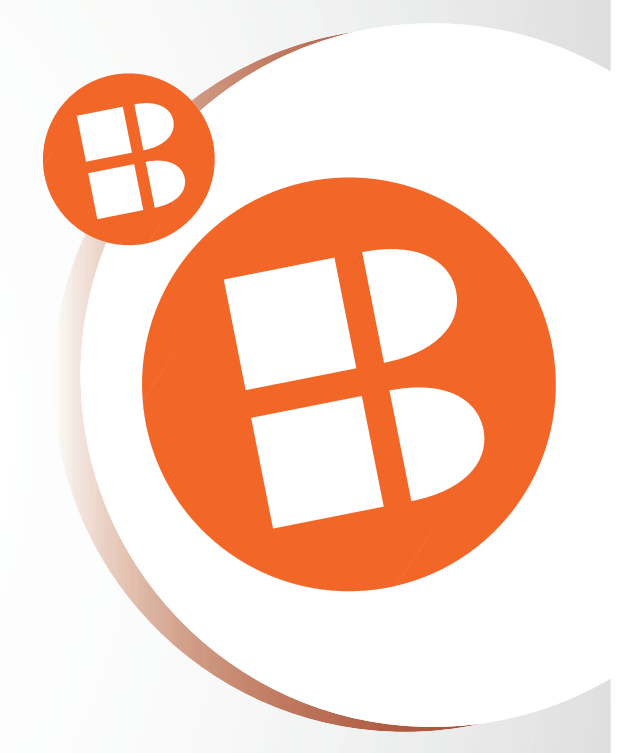

|                               | ARNA            |  |
|-------------------------------|-----------------|--|
| Welcome to H<br>online bank   | IB klik<br>king |  |
| Token User name/passv         | vord            |  |
| User name                     | $\otimes$       |  |
| One-time password from mToken |                 |  |
| Log in                        |                 |  |

Enter your user name and one-time password from mToken

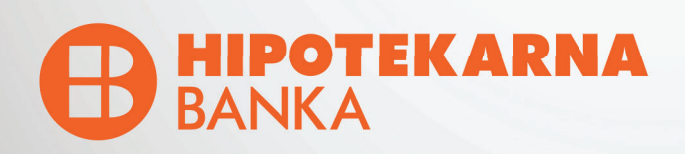